Make sur that you are connected to the Internet and logged in to XpertEye. If not, see sheet 1. Check if you are on the same region. If not, see sheet 11.

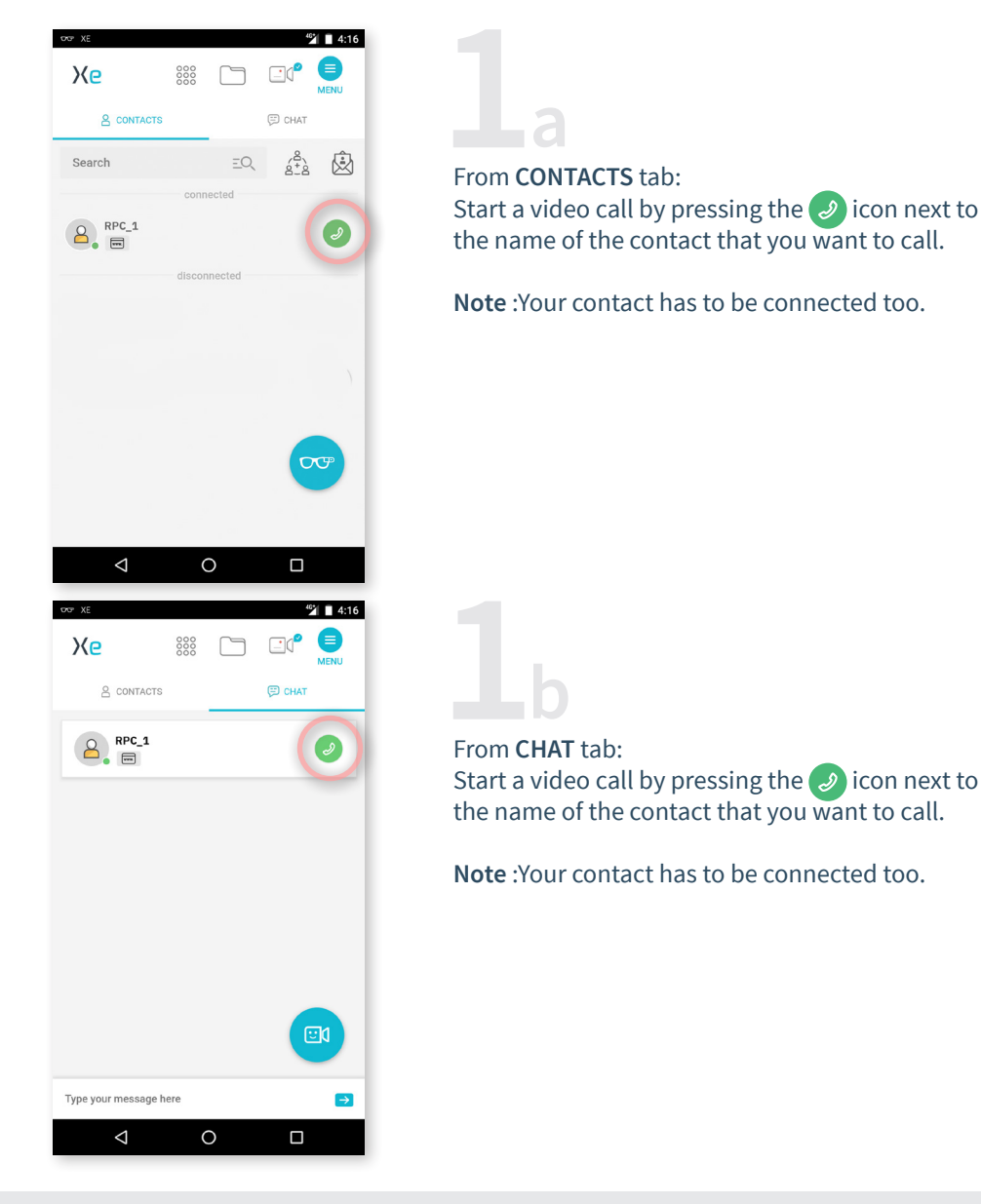

EMEA Europe, Middle East, Africa & +33 (0)2 55 59 09 22 ⊠ support.emea@amaxperteye.com AMERICAS North and South America & (+1) 857 271 5001 Support.northamerica@amaxperteye.com APAC Asia-Pacific & (+852) 300 16 030 Support.apac@amaxperteye.com

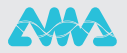

https://support.amaxperteye.com

3

| OG XE     |                 |                |                 | 40       | 4:16             |
|-----------|-----------------|----------------|-----------------|----------|------------------|
| Хе        |                 |                |                 |          | MENU             |
| 8         | CONTACTS        |                |                 | 💬 CHAT   |                  |
| Γ         | 1               | (2             | 2)              | ,        | 1                |
|           | as              | RP<br>ks for a | C_1<br>video ca | I        | 1                |
| L         | dee             | cline          | answ            | er       | I                |
|           |                 |                |                 |          | 20               |
| Type your | message h       | ere            |                 |          | ₽                |
|           | $\triangleleft$ | 0              | $\mathbf{O}$    |          |                  |
| Oron XE   |                 |                |                 | 40       | 4:16             |
| Хe        |                 | 000            |                 | <u> </u> | MENU             |
| 8         | CONTACTS        |                |                 | 💬 СНАТ   |                  |
| 2         | RPC_1           |                |                 | (        | 9                |
|           |                 |                |                 |          |                  |
|           |                 |                |                 |          |                  |
|           |                 |                |                 |          |                  |
|           |                 |                |                 |          |                  |
|           |                 |                |                 |          |                  |
|           |                 |                |                 | 0:0      | 0:24             |
| Type your | message h       | ere            |                 | 0:0      | 0:24<br><b>→</b> |

Answer a video call by pressing the 🥑 icon.

At the end of a call, hang up using the 🕋 icon.

EMEA Europe, Middle East, Africa & +33 (0)2 55 59 09 22 ⊠ support.emea@amaxperteye.com

AMERICAS North and South America & (+1) 857 271 5001 Support.northamerica@amaxperteye.cor

https://support.amaxperteye.com

APAC Asia-Pacific & (+852) 300 16 030 Support.apac@amaxperteye.com

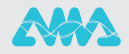